## 6.4 Přidání, odebrání a změny pořadí křivek v grafu

Existuje několik způsobů jak přidat nebo odebrat křivku z grafu.

1) Jednoduše lze přetáhnout soubor dat listu a vložením do aktivní vrstvy umístit je do okna grafu.

2) Lze přidat křivky do grafu pomocí dialogu Layer Content.

3) Lze přidat křivky do grafu pomocí dialogového okna Plot Setup.

4) Dialog **Layer Content** poskytuje další možnosti jak změnit pořadí křivek grafu a nebo seskupených či neseskupených křivek.

### 6.4.1 Přidání křivky do aktivního grafu

 V novém projektu klikněte na tlačítko File, Import, Multiple ASCII. Ze \Samples\Import and Export\ vyberte soubory S15-125-03.dat, S21-235-07.dat a S32-014-04.dat a přidejte je do spodního okna ASCII. Políčko Show Options Dialog je zaškrtnuto a klikněte na OK. Otevře se dialog k nastavení importu.

| ASCII                                                            |                                                                                                    |                                                   |     |                                                                | ? 🔀    |
|------------------------------------------------------------------|----------------------------------------------------------------------------------------------------|---------------------------------------------------|-----|----------------------------------------------------------------|--------|
| Look in:                                                         | import and E                                                                                                    | xport                                             | ~ ( | • 🗈 🕫 🕄                                                        |        |
| My Recent<br>Documents<br>Desktop<br>My Documents<br>My Computer | ETAS INCA ME<br>nCode Somat<br>pClamp<br>User Defined<br>ASCII Fixed W<br>ASCII Simple<br>Binary Simple<br>Binary Simple<br>Custom Date a<br>F1<br>F2<br>F3<br>F3<br>IRIG Time<br>515-125-03<br>S21-235-07 | DF 532-014-04<br>SIE<br>/idth<br>SOOD<br>and Time |     |                                                                |        |
|                                                                  | File name:                                                                                                    | S32-014-04                                        | ~   | Add File(s)                                                    | ОК     |
| My Network                                                       | Files of type:                                                                                                    | *.dat                                             | ~   | Remove File(s)                                                 | Cancel |
|                                                                  | Show Options I<br>File Name<br>S15-125-03.dat<br>S21-235-07.dat<br>S32-014-04.dat                                                                                                    | Dialog:<br>Size<br>25KB<br>18KB<br>21KB           |     | Modified<br>11/12/11 11:06<br>11/12/11 11:06<br>11/12/11 11:06 |        |

2. V okně Import Mode zvolte Start New Sheets. Rozbalte uzel (Re)Naming Worksheet and Workbook a zaškrtněte Rename Sheet with (Partial) Filename ale nezaškrtněte okénko Rename Book with (partial) Filename. Pouze list se zde bude přejmenovávat.

| Import and Export: impASC                 | · · · · · · · · · · · · · · · · · · · |     |
|-------------------------------------------|---------------------------------------|-----|
| Dialog Theme 🛛 ×                          |                                       |     |
| Description Import ASCII file/files       |                                       |     |
|                                           |                                       | ~   |
| 🖂 Import Uptions                          |                                       |     |
| Add Sparklines                            | Yes(if less than 50 columns) 🛛 👻      |     |
| Import Mode                               | Start New Sheets 🐱                    |     |
| Template Name                             |                                       | )   |
|                                           |                                       |     |
| 🕀 Columns                                 |                                       |     |
| 🕀 Header Lines                            |                                       |     |
| (Re)Naming Worksheet and Workbook         |                                       |     |
| Auto Rename Using Filename                |                                       |     |
| Rename Sheet with (Partial) Filename      |                                       |     |
| Trim Filename From                        | 1                                     |     |
| Trim Filename To                          | 0                                     |     |
| Rename Book with (Partial) Filename       |                                       |     |
| Trim Filename From                        | 1                                     |     |
| Trim Filename To                          | 0                                     |     |
| Rename Long Name for Book only            |                                       |     |
| Include File Path when Renaming Book      |                                       |     |
| Append Filename to Workbook Comment       |                                       |     |
| Append Filename to Column Comment         |                                       |     |
| Include File Path when Appending Filename |                                       |     |
| Partial Import                            |                                       |     |
| 🕀 Miscellaneous                           |                                       |     |
| Output                                    | [Book1]Sheet1![1]:[0]                 | ~   |
|                                           |                                       | >   |
|                                           |                                       | cel |
|                                           |                                       |     |

Zbytek nastavení ponechte beze změny a klikněte na OK k importu tří souborů dat dle obrázku.

| Book1       |              |                                                                                                    |                |          | × |
|-------------|--------------|----------------------------------------------------------------------------------------------------|----------------|----------|---|
|             | A(X)         | B(Y)                                                                                                    | C(Y)           | D(Y)     | ^ |
| Long Name   | Time         | Delta Temperature                                                                                               | Magnetic Field | Position |   |
| Units       | (sec)        | (K)                                                                                                    | (Oe)           | (mm)     |   |
| Comments    |              |                                                                                                    |                |          |   |
| Sparklines  |              |                                                                                                    |                | Λ        |   |
|             | · · · · ·    | The second second second second second second second second second second second second second second second se | [              | ┈┈╴╱└╲   |   |
| 1           | 0.01         | 40.3                                                                                                    | 110.6          | 100.3    |   |
| 2           | 0.02         | 40.1                                                                                                    | 111.3          | 100.7    |   |
| 3           | 0.03         | 40.8                                                                                                    | 111.9          | 100.1    |   |
| 4           | 0.04         | 39.6                                                                                                    | 112.5          | 100.6    |   |
| 5           | 0.05         | 40.5                                                                                                    | 113.1          | 101.7    |   |
| 6           | 0.06         | 39.7                                                                                                    | 113.7          | 101.3    |   |
| 7           | 0.07         | 39.5                                                                                                    | 114.3          | 100.4    |   |
| 8           | 0.08         | 39.1                                                                                                    | 114.8          | 101.1    |   |
| 9           | 0.09         | 39.3                                                                                                    | 115.4          | 101      |   |
| 10          | 0.1          | 39.9                                                                                                    | 115.9          | 101.6    | ¥ |
| 11          | <u>911</u>   | 000                                                                                                    | 116.6          | 100 G    |   |
| ▲ ▶ \ S15-' | 125-03 🔏 821 | -235-07 <u>ኢ</u> \$32-014-                                                                                      | 04 / 🛛 🚺 🖊     |          |   |

3. Kliknutím na záložku listu aktivujte soubor dat S15-125-03. Zvýrazněte Column D. Vyberte Plot, Line, Line k vytvoření grafu.

4. V matici dat kliknutím na slovo Book1 se přejde do sloupců dat a zde kliknutím na spodní záložku se aktivuje list S21-235-07. Označte Column D. Přesuňte opatrně myš na okraj sloupce D, dokud se myš nezmění v trojobrázek s šipkou. Podržte levé tlačítko myši a přetáhněte sloupce D do okna Graph1.

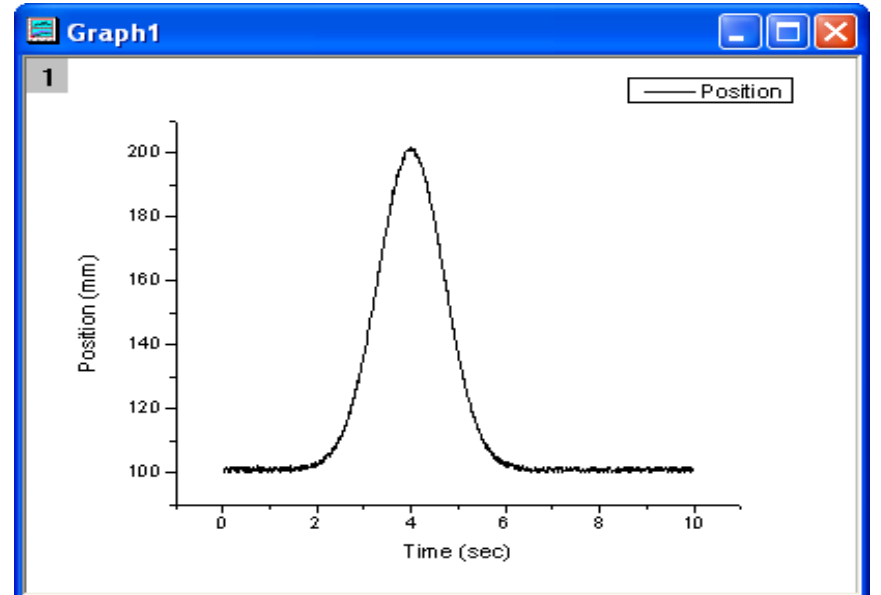

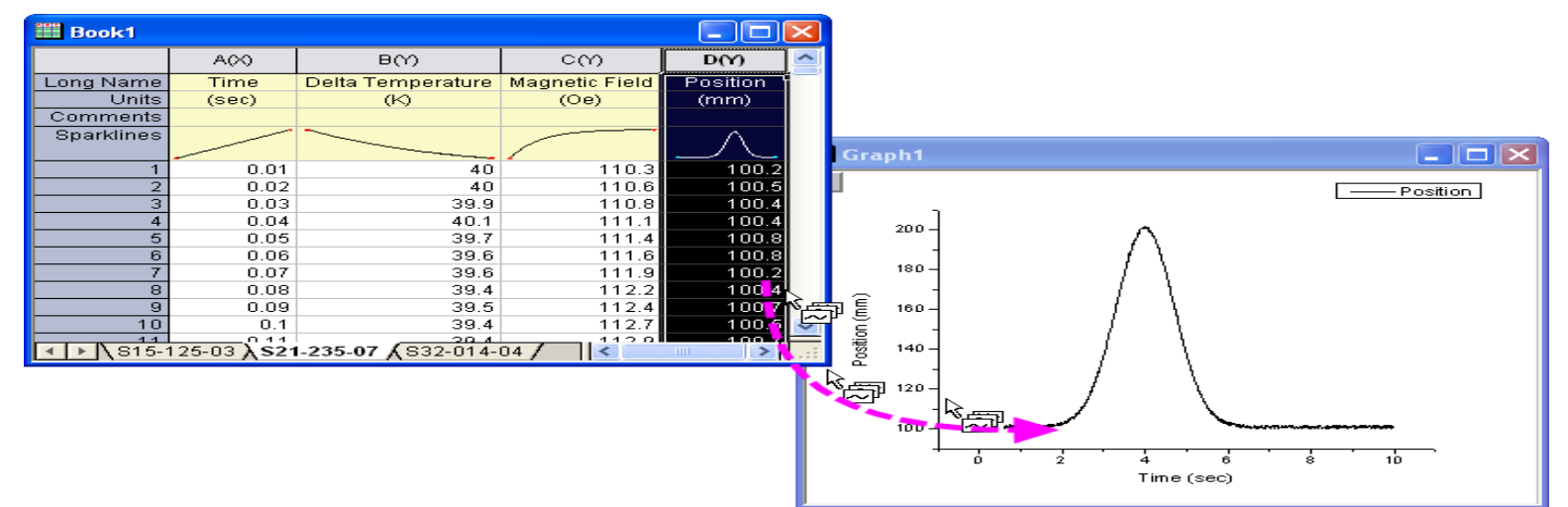

5. Dialogové okno připomenutí **Reminder Message** přinese dotaz, zda se má nebo nemá změnit měřítko os. Zvolte **Yes,** a to samé je třeba udělat vždy i v budoucnosti a pak kliknout na tlačítko **OK**. Druhá křivka grafu se tak přidá do grafu jak ukazuje obrázek.

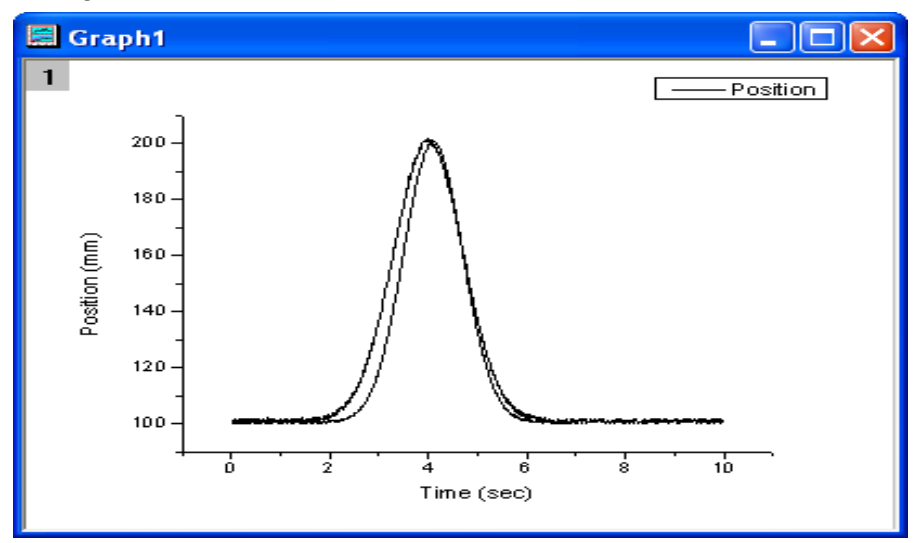

6. Klikněte v menu na **Graph** a v roletce klikněte na **New Legend** a tím se upraví legenda grafu.

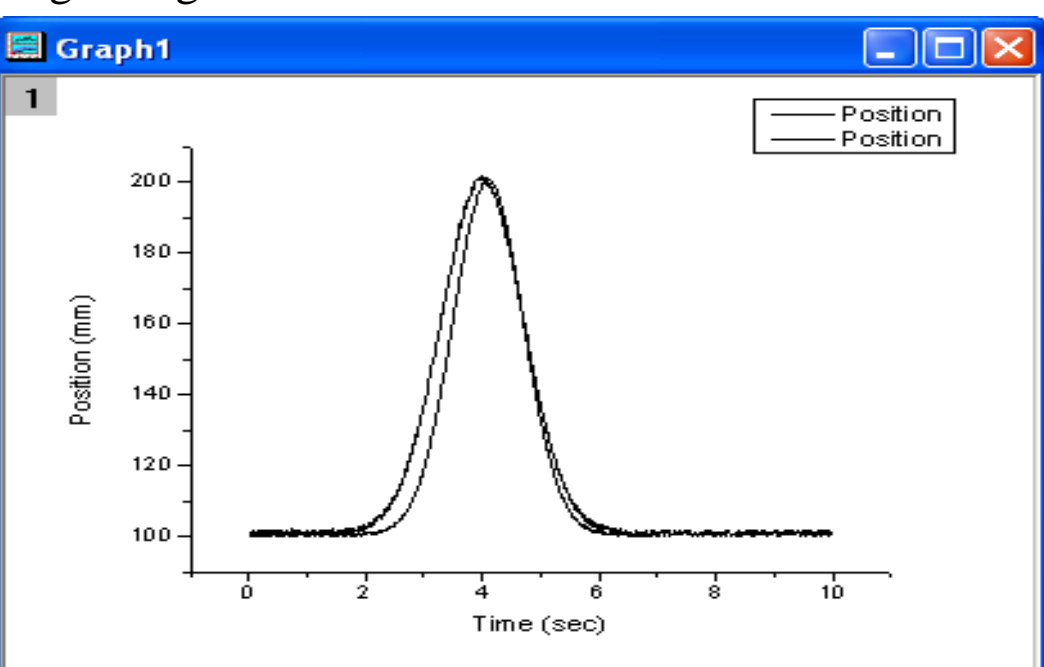

Následující kroky vám ukáží, jak změnit typ vytvářeného grafu ve stávajícím grafu.

7. Zvolte **Tools, Options** a otevře se okno **Options**. V okně **Options** přejděte na záložku **Graph**. Ve středu dialogu je řádek **Drag and drop plot** a jeho roletka umožňuje zadat typ grafu při přidávání dat do existujícího grafu. Defaultní nastavení je **Current**, což diriguje, aby typ grafu závisel na dosavadním typu již zde existujícího grafu. Vy ale změníte tento typ třeba na rozptylový graf **Scatter** dle obrázku. Ukončíte klepnutím na **OK**.

| Options                                                                                                    | ? 🛛                                                                                                    |
|----------------------------------------------------------------------------------------------------|----------------------------------------------------------------------------------------------------|
| Page Miscellaneous Ex<br>Numeric Format File Locations                                                                | xcel Open/Close System Path<br>Axis Graph Text Fonts                                                                                                    |
| Origin Dash Lines<br>Dash Definition                                                                                  | User Defined Symbols                                                                                                    |
| Line Symbol Gap (%) 30<br>Symbol Border Width (%) 15<br>Default Symbol Fill Color White<br>Drag and drop plot Scatter | Bar Graph Show Zero Values  Log Scale Use 1 as Floor  Recentile with Averaging                                                                                                    |
| Symbol Gallery Displays Characters Speed mode show watermark                                                          | Enable OLE In-place Activation<br>When you Enable or Disable OLE<br>in-place activation, you must select<br>"Yes" to "Save as Origin's Startup<br>Options?" for the change to take place |
| Restore                                                                                                    | Reset OK Cancel                                                                                                    |

8. Vraťte se do **Book 1**. Aktivujte další list **S32-014-04**. Zvýrazněte sloupec **D** a přetáhněte jej do okna **Graph1**. Nyní bude datový soubor přidán už jako **Scatter** rozptylový graf.

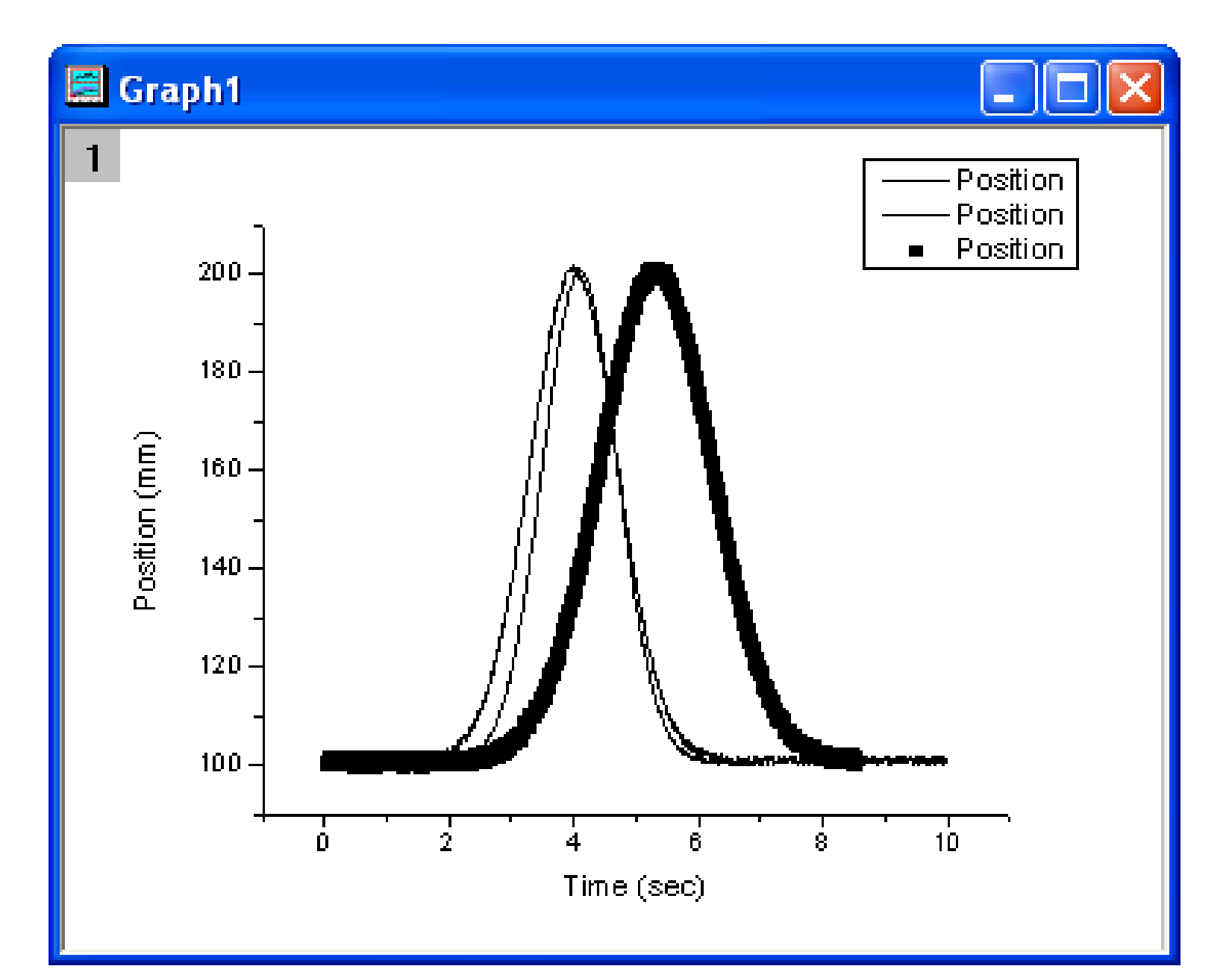

#### Úloha P1110 Přidání dalších 2 křivek ke dvěma křivkám sledování spotřeby proteinů v Evropě Kompendium str. 393, Data: Proteiny.xls

- Klikněte na New Project a File, Import, Excel, /Samples/knihovna M+M+H/ P1110-Proteiny.xls, Add File(s), OK, OK. Přesuňte první nadpisový řádek úlohy do Comments a první dva řádky Long Name a Units vymažte Delete. Prázdný řádek po nadpisu rovněž vymažte.
- Zvýrazněte sloupce B(Y) čili Cervene a C(Y) čili Bile a zvolte Plot, Line+Symbol, Line+Symbol. Posuňte graf trochu výše uchopením za graf. Dvojklikem na X-osu otevřete okno X Axis-Layer 1 a v Custom Tick Labels dejte v řádku Rotation (degree) hodnotu 90.
- 3. Kliknutím na slovo P1110Proteiny v modrém řádku dat se přejde do sloupců dat a zde kliknutím na Column D(Y) a posléze podobně na E(Y). Přesuňte opatrně myš na okraj sloupce D(Y), dokud se myš nezmění v trojobrázek s šipkou. Podržte levé tlačítko myši a přetáhněte obsah sloupce D(Y) do středu grafu v okně Graph1. Nové křivky odlište barevně (zde zeleně a oranžově).

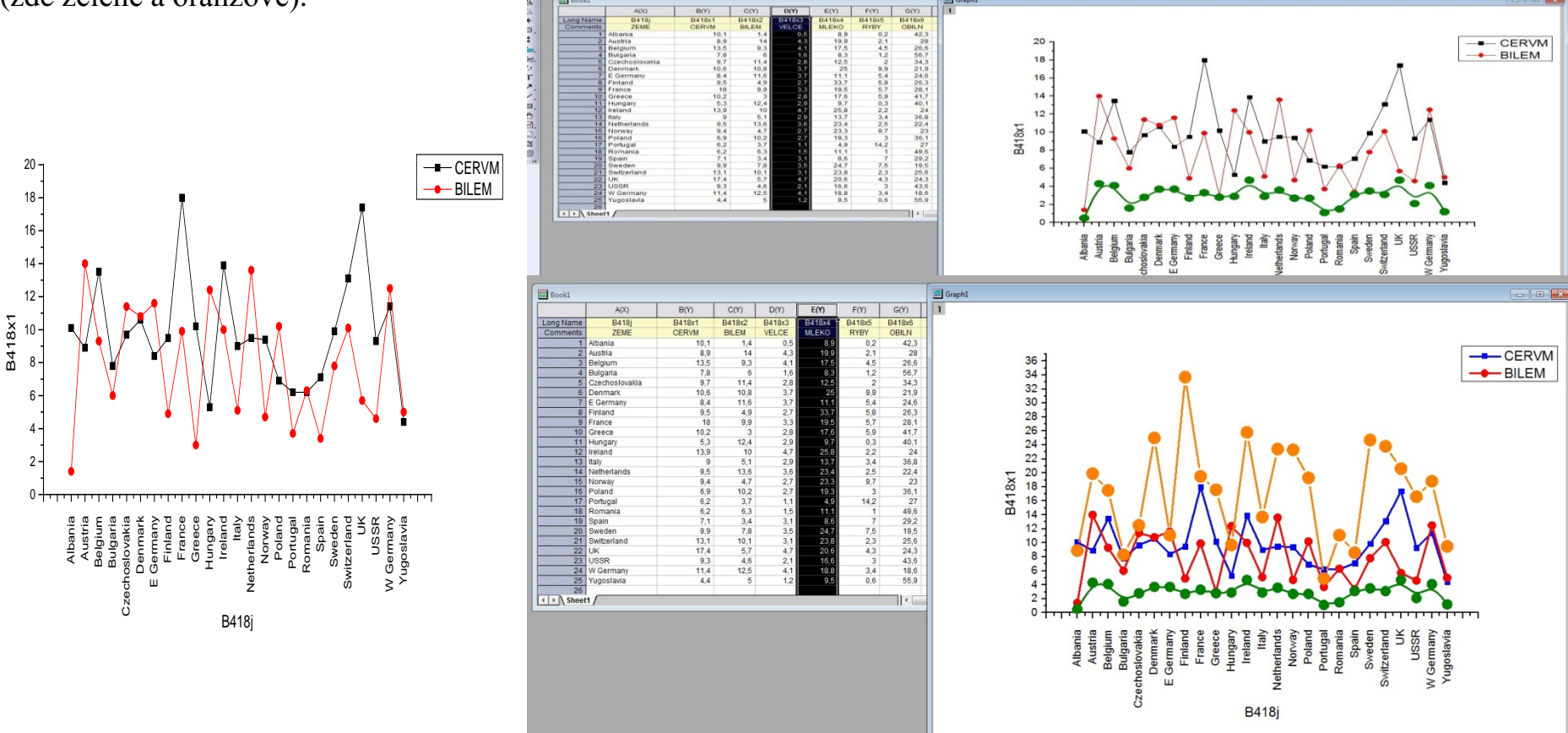

#### Úloha B434 Přidání dalších 2 křivek vlastností a aktivity savců ke dvěma křivkám

Kompendium str. 404, Data: Savci.opj

- Klikněte na New Project a File, Import, Excel, Kompendium, B4.xls, Add File(s), OK, OK, naimportuje data do sešitu B4-B4.xls. Přesuňte 2 nadpisové řádky do Units a Comments a prázdné odstraňte. Zvýrazněte sloupce C122(Y) čili WEIGHT a C123(Y) čili BRAIN a zvolte Plot, Line+Symbol, Line+Symbol. Posuňte graf výše uchopením za graf.
- 3. Kliknutím na slovo **B4-B4.xls** se přejde do sloupců dat a zde kliknutím na **Column C127(Y)** a posléze podobně na **C128(Y)**. Přesuňte opatrně myš na okraj sloupce **C127(Y)**, dokud se myš nezmění v trojobrázek s šipkou. Podržte levé tlačítko myši a přetáhněte obsah sloupce **C127(Y)** do středu grafu v okně **Graph1**. Nové křivky odlište barevně (zde zeleně a oranžově).

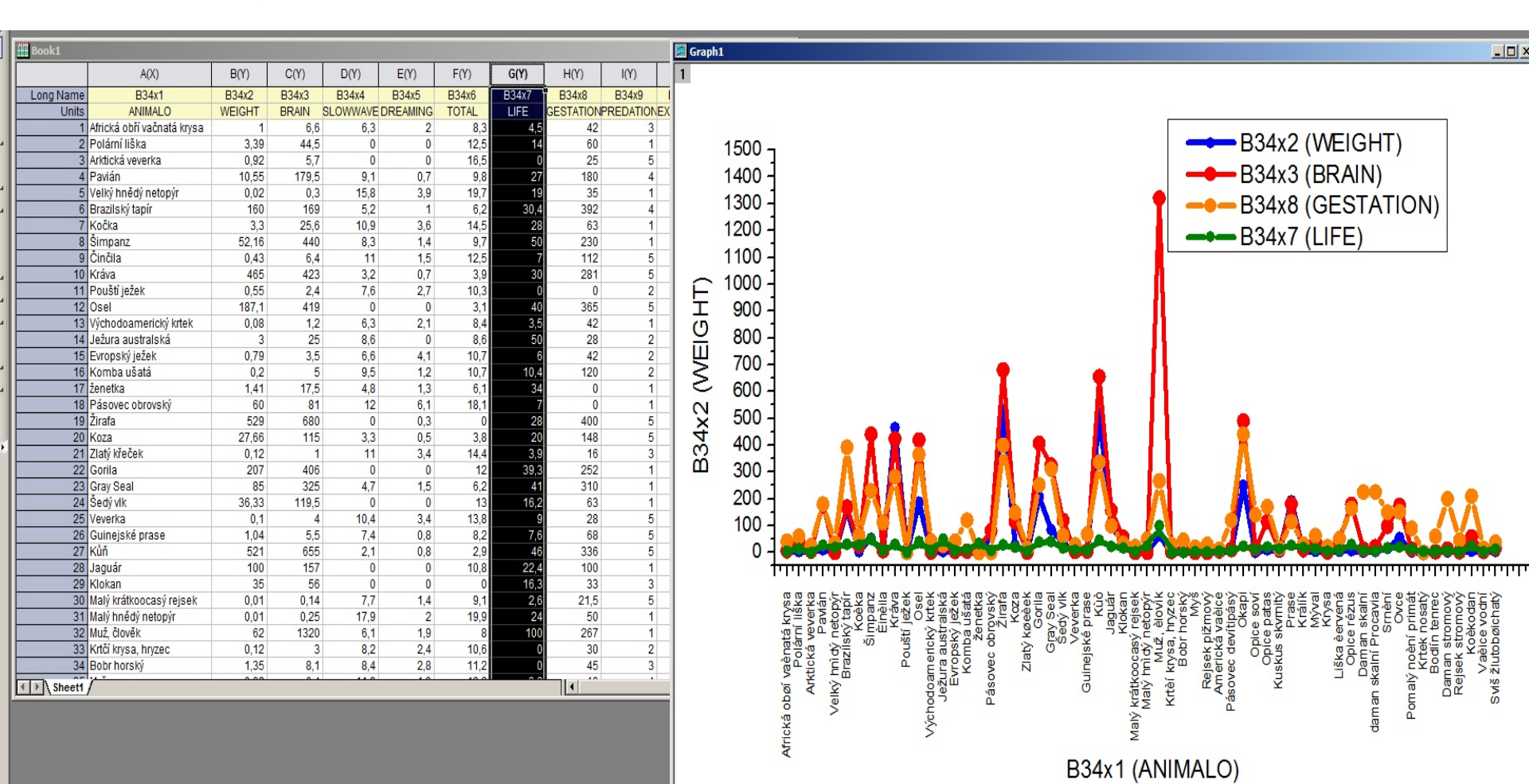

## 6.4.2 Vložení křivky do aktivního grafu metodou drag-and-drop

- Pokračujte v otevřených datech z předešlé vzorové úlohy:V novém projektu klikněte na tlačítko File, Import, Multiple ASCII. Ze \Samples\Import and Export\ vyberte soubory S15-125-03.dat, S21-235-07.dat a S32-014-04.dat a přidejte je do spodního okna ASCII. Políčko Show Options Dialog je zaškrtnuto a klikněte na OK. Otevře se dialog k nastavení importu.
- 2. Klikněte na File, New, Graph a vytvoří se nové okno grafu zatím bez dat. Dvakrát klikněte levou myší na ikonu vrstvy Layer 1 v levém horním rohu okna grafu a otevře se dialog vrstvy o obsahu pod názvem Layer Contents-Layer 1.
- 3. Na levé části panelu **Layer Contents** jsou uvedeny dostupné soubory otevřených dat. Zde totiž můžete přizpůsobit zobrazení o datech. Protože všechny údaje pochází ze sešitu **Book1**, není třeba zobrazovat název **Book1**.

Klikněte proto hned pravou myší na hlavičku sloupce o názvu **Book Name** a v roletce zrušte zaškrtnutí políčka **Book Short Name**. Tak bude skryt krátký název knihy.

| 🔲 Laye   | r Contents - Layer1 |           |         |               |    |            |        |            |               |         | × |
|----------|---------------------|-----------|---------|---------------|----|------------|--------|------------|---------------|---------|---|
| Workshe  | ets in Folder       | *         |         |               | Gr | oup Ungr   | oup 🕇  | 📕 🗖 Resc   | ale on Apply: |         |   |
| 🗹 Includ | e Shortcuts         |           |         |               |    | Book Shor  | t Name | Short Name | Long Name     | Legend  | E |
| Booker   | - Chart - Lawa M    | -me       | Short I |               |    |            |        |            |               |         |   |
| Boo      | Auto Column Widths  | Field     | C(Y)    |               |    |            |        |            |               |         |   |
| Boo      | Folder              | nperature | B(Y)    |               |    |            |        |            |               |         |   |
| Boo      |                     |           | D(Y)    | A             |    |            |        |            |               |         |   |
| Boo      | BOOK LONG Name      | nperature | B(Y)    | $\rightarrow$ |    |            |        |            |               |         |   |
| Boo 🗸    | Book Short Name     | Field     | C(Y)    |               |    |            |        |            |               |         |   |
| Boo プ    | Sheet               |           | D(Y)    | -             |    |            |        |            |               |         |   |
| Boo      | Data ant Mana       | Field     | C(Y)    |               |    |            |        |            |               |         |   |
| Boo      | Dataset Name        | nperature | B(Y)    |               |    |            |        |            |               |         |   |
| Boo 🗸    | Long Name           |           | D(Y)    |               |    |            |        |            |               |         |   |
| <b>~</b> | Short Name          |           |         |               | <  |            |        |            |               |         | > |
|          | Units               |           |         |               | ≫  | Layer Prop | erties | Plot Setup | Apply Clos    | e Cance | * |
|          | Comments            |           |         |               |    |            |        |            |               |         |   |
|          | 1st Value           |           |         |               |    |            |        |            |               |         |   |
|          | Status              |           |         |               |    |            |        |            |               |         |   |
|          | Position            |           |         |               |    |            |        |            |               |         |   |
|          | [Book]SbeetICol     |           |         |               |    |            |        |            |               |         |   |

4. Cílem je udělat graf se třemi křivkami vždy ze sloupce **B** s **Delta Temperature**, pocházejících ze třech listů. Stiskněte klávesu **Ctrl** a vyberte v levé části okna vždy sloupec **B** v listech **S32-014-04**, **S21-235-07** a **S15-125-03**. Kliknutím na tlačítko **šipky směřující doprava** se tyto sloupce přidají do pravého panelu.

| 🔲 Layer Cor    | ntents - Layer1   |            |              |          |                 |              |            | X           |
|----------------|-------------------|------------|--------------|----------|-----------------|--------------|------------|-------------|
| Worksheets in  | Folder            | *          |              | Gro      | up Ungroup      | ) +   + 🗆    | Rescale or | n Apply     |
| 🗹 Include Shor | rtouts            |            | _            |          | Short Name      | Long Name    | Legend     | Plot Type   |
| Sheet 💌        | Long Name         | Short Name |              | g1       | B(Y)            | Delta Temp   | Delta Te   | Line        |
| S32-014-04     | Magnetic Field    | C(Y)       |              | g1       | B(Y)            | Delta Temp   | Delta Te   | Line        |
| \$32-014-04    | Delta Temperature | B(Y)       |              | g1       | B(Y)            | Delta Temp   | Delta Te   | Line        |
| S32-014-04     | Position          | D(Y)       | $\mathbf{A}$ |          |                 |              |            |             |
| S21-235-07     | Delta Temperature | B(Y)       |              |          |                 |              |            |             |
| S21-235-07     | Magnetic Field    | C(Y)       |              |          |                 |              |            |             |
| S21-235-07     | Position          | D(Y)       | 🗕 🕂 🗛        | d plot   |                 |              |            |             |
| S15-125-03     | Magnetic Field    | C(Y)       |              |          |                 |              |            |             |
| \$15-125-03    | Delta Temperature | B(Y)       |              |          |                 |              |            |             |
| S15-125-03     | Position          | D(Y)       |              |          |                 |              |            |             |
|                |                   |            |              |          |                 |              |            |             |
|                |                   |            |              | <b>»</b> | Layer Propertie | es Plot Setu | ip Appl    | y OK Cancel |

- Tlačítko A roletky zobrazuje typ grafu těchto tří datových souborů. A značí auto, což je křivka grafu v defaultním nastavení. Chcete-li změnit typ grafu, stiskněte tlačítko trojúhelníku vedle A a v roletce zvolte požadovaný typ grafu a pak klikněte na tlačítko tučné šipky směřující vpravo a navolené typy grafu se přidají do pravého panelu.
- 5. První sloupec v pravém panelu ukazuje, že přidané křivky jsou seskupeny defaultně ve výchozím nastavení. Jsou proto označeny **Group1** zde zkratkou (**g1**). Barva křivek ve skupině se změní více. Chcete-li křivky oddělit, klikněte na okénko **Ungroup**.
- 6. Zaškrtněte okénko **Rescale on Apply**. Klepnutím na tlačítko **OK** se přidají křivky do grafu **Graph2**.

7. Protože všechny tři křivky pocházejí ze tří různých listů, můžeme k jejich rozlišení v legendě použít název každého listu. Vyberte **Graph, Update Legend...** z roletky a **Open dialog**. Tím se otevře dialog **Graph Manipulation: legendupdate**.

8. V řádku **Update Mode** se zadá aktualizace **Update**. Pro **Auto Legend Translation Mode** se zadá **Custom**. Napište "@WS" do dolního editačního okénka **Legend Custom Format**. To znamená, že název listu bude použit pro legendu. Uzavřete kliknutím na **OK**.

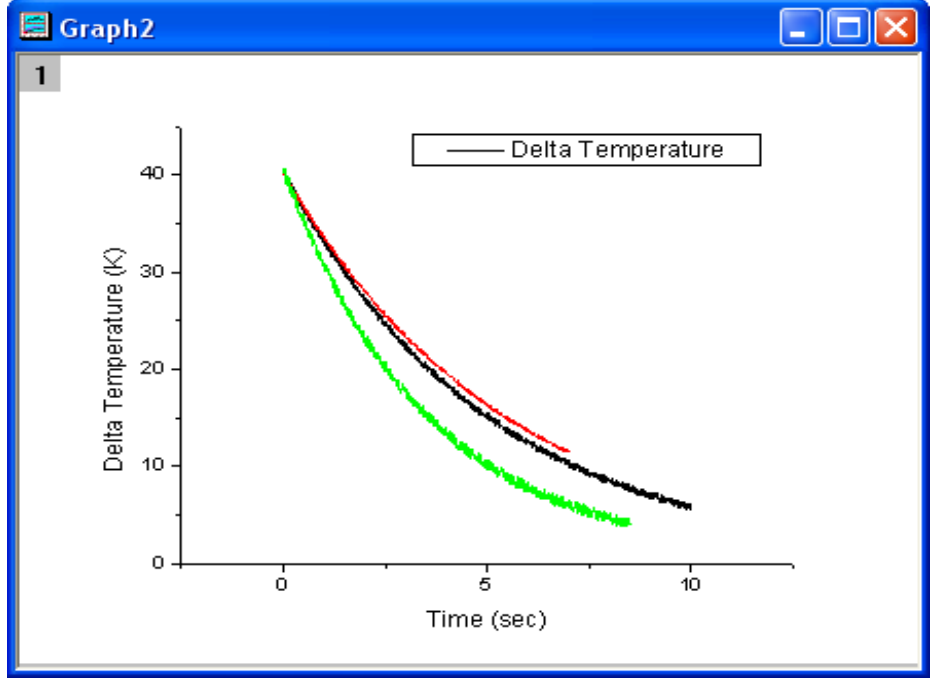

| Graph Manipulation: legendupdate                                 | ? 🛛          |  |  |  |  |  |  |
|------------------------------------------------------------------|--------------|--|--|--|--|--|--|
| Dialog Theme <last used=""></last>                               | •            |  |  |  |  |  |  |
| Description Update or reconstruct legend on the graph page/layer |              |  |  |  |  |  |  |
| Update Mode                                                      | Update 💌     |  |  |  |  |  |  |
| Auto Legend Translation Mode                                     | Custom 🔽     |  |  |  |  |  |  |
| Legend Custom Format(@D,@LU etc)                                 | @WS          |  |  |  |  |  |  |
| <br>Ар                                                           | ply OK Close |  |  |  |  |  |  |

#### Klikněte na tlačítko **OK**.

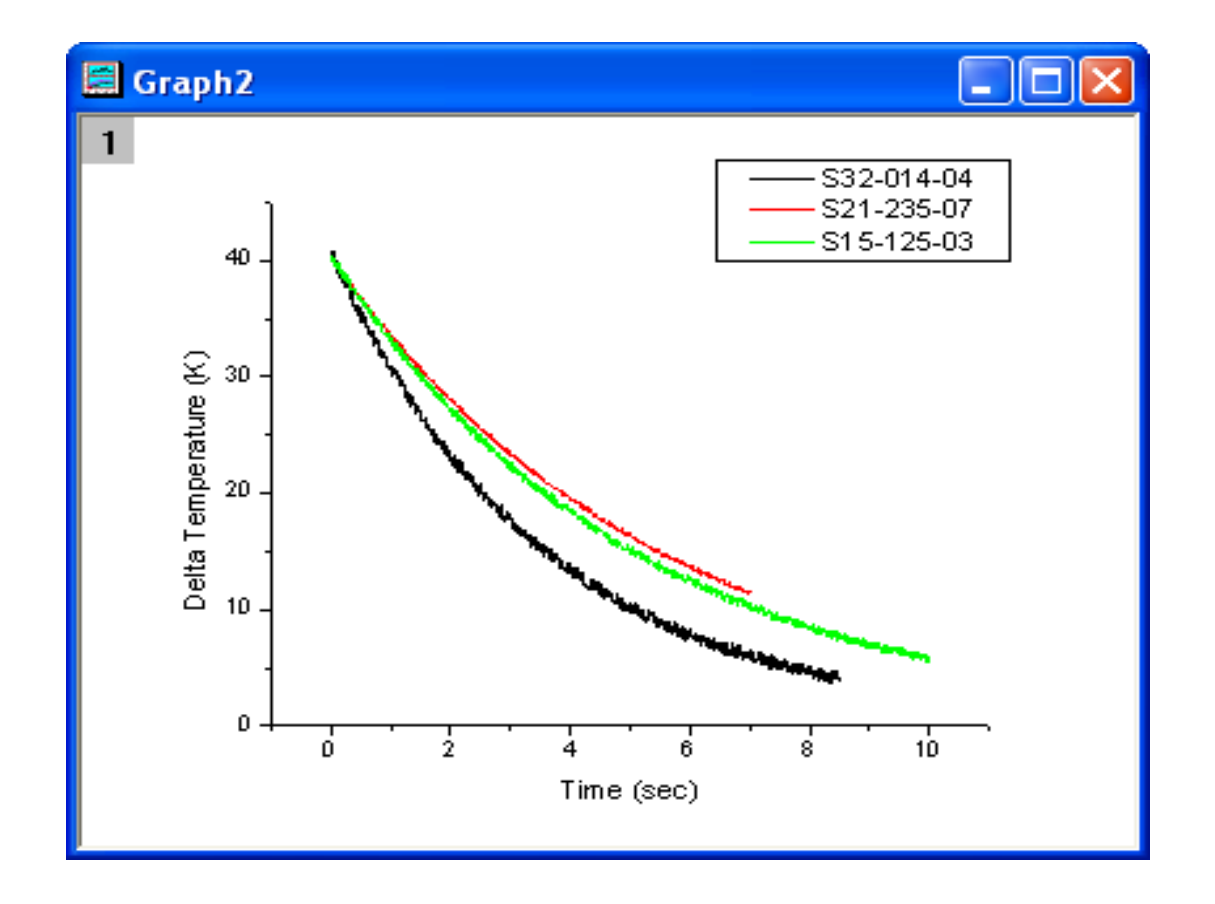

# 6.4.3 Změna pořadí grafů

- 1. Ve složce **File, Open, \Samples\Graphing** otevřete **Customizing Graphs.OPJ** a v okně průzkumníka **Project Explorer** vyberte složku **Plotting Order.**
- 2. Aktivujte okno **Graph1** tak, že dvakrát kliknete pravou myší na ikonu vrstvy **Layer 1** v levém horním rohu grafu se otevře dialog obsahu **Layer Contents Layer1**.

| 🔲 Layer Con     | itents - Layer1       |                |     |            |                    |                 |               | X            |
|-----------------|-----------------------|----------------|-----|------------|--------------------|-----------------|---------------|--------------|
| Worksheets in F | Folder                |                | Gro | up Ungrouj | • <b>↑ ↓ ∨</b> Re: | scale on App    | oly           |              |
| 🗹 Include Shorl | touts                 |                |     |            | Short Name         | Long Name       | Legend        | Plot Type    |
| Sheet           | Long Name             | Short Name     |     |            | B(Y1)              | Gauss Fit Count | -<br>Gauss Fi | Line         |
| Sheet1          |                       | B(Y)           |     |            | Counts(Y)          | Count           | Frequenc      | Column / Bar |
| FreqCounts1     | Bin End               | BinEnd(Y)      |     |            |                    |                 |               |              |
| FreqCounts1     | Count                 | Counts(Y)      | A   |            |                    |                 |               |              |
| FreqCounts1     | Cumulative Count      | CumulCounts(Y) |     |            |                    |                 |               |              |
| FitNLCurve1     | Gauss Fit Count       | B(Y1)          |     |            |                    |                 |               |              |
| FitNLCurve1     | Regular Residual Cour | C2(Y2)         |     |            |                    |                 |               |              |
|                 |                       |                |     |            |                    |                 |               |              |
|                 |                       |                |     |            |                    |                 |               |              |
|                 |                       |                |     |            |                    |                 |               |              |
|                 |                       |                |     |            |                    |                 |               |              |
|                 |                       |                |     | <b>»</b>   | Layer Propert      | ties Plot Setup | Apply         | Close Cancel |

3. Klikněte na tlačítko >> uzavřít levý panel okna Layer Contents – Layer 1. Na pravém panelu vyberte graf Gauss Fit Count. Klikněte na tlačítko šipky směrem dolů a tato červená Gaussova křivka se přesune zde dolů a bude zobrazena nikoliv v pozadí jako dosud ale v popředí.

4. Klikněte na tlačítko **Apply** a **Gauss Fit** graf bude nyní na vrcholu sloupcového grafu. Klikněte na tlačítko **Close** zavřít dialogové okno.

|                                  | 🗖 Layer Contents - Layer1 🛛 🛛 🔀               |                 |          |              |  |  |  |  |  |
|----------------------------------|-----------------------------------------------|-----------------|----------|--------------|--|--|--|--|--|
| Group Ungroup 1 Rescale on Apply |                                               |                 |          |              |  |  |  |  |  |
|                                  | Short Name                                    | Long Name       | Legend   | Plot Type    |  |  |  |  |  |
|                                  | B(Y1)                                         | Gauss Fit Count | Gauss Fi | Line         |  |  |  |  |  |
|                                  | Counts(Y)                                     | Count           | Frequenc | Column / Bar |  |  |  |  |  |
|                                  |                                               |                 |          |              |  |  |  |  |  |
|                                  |                                               |                 |          |              |  |  |  |  |  |
|                                  |                                               |                 |          |              |  |  |  |  |  |
| «                                | K Layer Properties Plot Setup Apply OK Cancel |                 |          |              |  |  |  |  |  |